# Agregar un botón en la llamada de servicio que cree una factura.

| Resumen        |                                             |
|----------------|---------------------------------------------|
| Modulo         | Botones funcionales, Funciones universales. |
| Nivel          | Avanzado.                                   |
| Requerimientos | B1UP 2.7.4.0 o superior.                    |

### Escenario.

El cliente utiliza llamadas de servicio y crea facturas relacionadas con la llamada, pero está cansado del largo proceso que tiene que realizar para crear la factura (Gastos adicionales > Detalles de gastos > Nuevo documento > Factura > Ok = 5 Clics).

| Liamada de Servicio                                                                               |           |                       |                                                     |                                        |                                                         |                                     |                             |                 | _        |         |
|---------------------------------------------------------------------------------------------------|-----------|-----------------------|-----------------------------------------------------|----------------------------------------|---------------------------------------------------------|-------------------------------------|-----------------------------|-----------------|----------|---------|
| Cliente                                                                                           |           |                       | 8                                                   | No                                     | Primary                                                 | •                                   | 21                          |                 |          | Factura |
| Nombre                                                                                            |           |                       |                                                     | Sta                                    | atus de llamada                                         |                                     | Open                        | •               |          |         |
| Persona de contacto                                                                               |           |                       | •                                                   | ID                                     | de llamada                                              |                                     | 21                          |                 |          |         |
| Número de teléfono                                                                                |           |                       |                                                     | Pri                                    | ioridad                                                 |                                     | Baja                        | *               |          |         |
| Número de serie del fat                                                                           |           |                       |                                                     |                                        |                                                         |                                     |                             |                 |          |         |
| Número de serie                                                                                   |           |                       |                                                     | Cri                                    | eado el                                                 |                                     | 11/11/2013                  | 08:44           |          |         |
| Artículo                                                                                          |           |                       |                                                     | Ce                                     | rrado el                                                |                                     | , ,                         |                 |          |         |
| Descripción                                                                                       |           |                       |                                                     | No                                     | contrato                                                |                                     |                             | ·i              |          |         |
| Grupo de artículos                                                                                |           |                       |                                                     | Fee                                    | cha final                                               |                                     |                             |                 |          |         |
| Asunto                                                                                            |           |                       |                                                     |                                        |                                                         |                                     |                             |                 |          |         |
| Asunto<br>General Cor                                                                             | mentarios | Operaciones           | Soluciones                                          | Cos <u>t</u> os                        | Resoluci <u>ó</u> n                                     | Histo                               | rial ∏ <u>P</u> r           | ogramaciór<br>▼ | ı<br>ا   |         |
| Asunto<br><u>G</u> eneral <u>C</u> or<br>Origen<br>Tipo de problema                               | nentarios | Operaciones           | <u>S</u> oluciones<br>⊙ Tra<br>○ Col                | Cos <u>t</u> os<br>tado por            | Resoluci <u>ó</u> n<br>manager                          | Histo                               | rial Pr                     | ogramaciór      |          |         |
| Asunto<br>General Cor<br>Origen<br>Tipo de problema<br>Tipo de llamada                            | nentarios | Operaciones           | Soluciones<br>Trai<br>Col                           | Cos <u>t</u> os<br>tado por<br>a       | Resoluci <u>ó</u> n<br>manager                          | Histo                               | n_ial ∏ _Pr                 | ogramaciór      | •<br>•   |         |
| Asunto<br><u>G</u> eneral <u>C</u> or<br>Origen<br>Tipo de problema<br>Tipo de llamada<br>Técnico | nentarios | Qperaciones<br>v      | Soluciones                                          | Cos <u>t</u> os<br>tado por<br>a       | Resoluci <u>ó</u> n<br>manager<br>R                     | Histo                               | r <u>r</u> ial ∏ <u>P</u> r | ogramación      | 1        |         |
| Asunto<br><u>G</u> eneral <u>Q</u> or<br>Origen<br>Tipo de problema<br>Tipo de llamada<br>Técnico | nentarios | Operaciones<br>v<br>v | Soluciones<br>Tra<br>Col<br><u>Respue</u><br>Mediar | Costos<br>tado por<br>a<br>esta        | Resoluci <u>ó</u> n<br>manager<br>Resolución<br>Manager | Histo<br>esolució                   | n <u>n</u>                  | ogramación      |          |         |
| Asunto<br><u>G</u> eneral <u>Q</u> or<br>Origen<br>Tipo de problema<br>Tipo de llamada<br>Técnico | nentarios | Operaciones<br>v<br>v | Soluciones<br>Tra<br>Col<br>Respue<br>Mediar<br>On  | Costos<br>tado por<br>a<br>esta<br>nte | Resoluci <u>ó</u> n<br>manager<br>Manager<br>M          | Histo<br>esolució<br>lediante<br>m  | n <u>r</u> ial <u>P</u> r   | ogramación      | <b>1</b> |         |
| Asunto<br><u>G</u> eneral <u>C</u> or<br>Origen<br>Tipo de problema<br>Tipo de llamada<br>Técnico | nentarios | Operaciones           | Soluciones<br>Trai<br>Col<br>Respue<br>Mediar<br>On | Costos<br>tado por<br>a<br>esta<br>nte | Resoluci <u>ó</u> n<br>manager<br>B<br>M<br>M<br>O      | Histo<br>esolució<br>lediante<br>in | n                           | ogramación      | 1        |         |
| Asunto<br><u>G</u> eneral <u>C</u> or<br>Origen<br>Tipo de problema<br>Tipo de llamada<br>Técnico | nentarios | Operaciones           | Soluciones<br>Trai<br>Col<br>Respue<br>Mediar<br>On | Costos<br>tado por<br>a<br>esta<br>nte | Resoluci <u>ó</u> n<br>manager<br>B<br>M<br>M<br>O<br>O | Histo<br>esolució<br>lediante<br>n  | n                           | ogramación      | 1        |         |
| Asunto<br><u>G</u> eneral <u>C</u> or<br>Origen<br>Tipo de problema<br>Tipo de llamada<br>Técnico | nentarios | Operaciones           | Soluciones<br>Tra<br>Col<br>Respue<br>Mediar<br>On  | Costos<br>tado por<br>a<br>esta<br>nte | Resoluci <u>ó</u> n<br>manager<br>M<br>M<br>C           | Histo<br>esolució<br>lediante<br>m  | n <u>r</u> ial <u>P</u> r   | ogramación      |          |         |

## Configuración necesaria.

Tendrá que crear dos cosas:

- 1. Una función universal que tenga la funcionalidad.
- 2. Un botón de funcionalidad que tenga la liga a dicha función universal.

#### Paso 1. Función Universal.

Para crear una función universal ingresar a Gestión > Add-Ons > B1 Usability Package > Módulos Configuración > Funciones universales: Configuración.

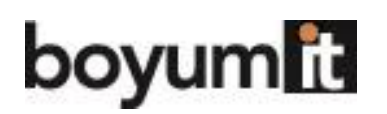

| Función Universal: Co | onfiguración (v.6.2.2.5 - 64 bit) | [900056]    |          |          |
|-----------------------|-----------------------------------|-------------|----------|----------|
| Código<br>Nombre      |                                   | Comentarios |          | *<br>*   |
| Clase                 | •                                 | Categoría   |          | •        |
|                       |                                   |             |          |          |
|                       |                                   |             |          |          |
|                       |                                   |             |          |          |
|                       |                                   |             |          |          |
|                       |                                   |             |          |          |
|                       |                                   |             |          |          |
|                       |                                   |             |          |          |
|                       |                                   |             |          |          |
|                       |                                   |             |          |          |
|                       |                                   |             |          |          |
|                       |                                   |             |          |          |
|                       |                                   |             |          |          |
| Buscar Cance          | lar                               |             | Importar | Exportar |

Primero nos cambiamos a modo crear y seleccionamos que la función universal sea de tipo Macro.

| Función Universal: C | Configuració           | n (v.6.2.2.5 - 64 bit) | [900056]    |         |              |                            |                                       |
|----------------------|------------------------|------------------------|-------------|---------|--------------|----------------------------|---------------------------------------|
| Código<br>Nombre     | BOY_11<br>Factura de L | lamada de servicio     | Comentarios |         |              |                            | *<br>*                                |
| Clase                | Macro                  | •                      | Categoría   |         |              |                            | •                                     |
|                      | T                      |                        |             |         |              |                            | *                                     |
|                      |                        |                        |             |         |              |                            | -                                     |
|                      |                        |                        |             |         |              |                            |                                       |
| Crear Cano           | Comando<br>elar        | Activate();            |             | ▼ Debug | ] ? Abrir ed | litor Asistente<br>Importa | e <u>I</u> nserción ráp<br>r Exportar |

Procedemos a indicarle un código y un nombre a la configuración, además podemos asignarle comentarios para tener mayor información de su funcionalidad.

Usted decide el código y nombre con el que se guardará, solo debe considerar que el código debe ser único y que deberá no ser mayor a 8 caracteres.

En este ejemplo definimos el código de la función BOY\_11, le agregamos un nombre y comentarios.

Necesitamos proveer a la Macro de datos (definiendo 5 pasos). Lo que vamos a hacer es:

1. Dar clic en la pestaña de "Costos".

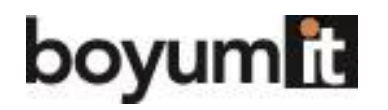

Business

- 2. Clic en el botón de "Detalles de gastos".
- 3. En la nueva ventana que aparecerá deseamos que se presione el botón "Nuevo documento".
- 4. En la nueva ventana que aparecerá deseamos que se seleccione la opción Factura y se presione el botón Ok obteniendo como resultado final una factura vacía lista para ser capturada.

Los pasos anteriores pueden ser traducidos a la siguiente Macro.

| Función Univer | sal: Configuración (v.6.2.2.5 - 64 bi                                                                                                    | t) [900056]                                                                                               |                                |             |                                    |                           |
|----------------|----------------------------------------------------------------------------------------------------|----------------------------------------------------------------------------------------------------|--------------------------------|-------------|------------------------------------|---------------------------|
| Código         | BOY_11                                                                                                    | Comentarios                                                                                               |                                |             |                                    | *                         |
| Nombre         | Factura de Llamada de servicio                                                                                                    | ]                                                                                                    |                                |             |                                    | ~                         |
| Clase          | Macro                                                                                                    | Categoría                                                                                                 |                                |             |                                    | •                         |
|                | Click(\$[\$64.0.0]); //Clic en gest<br>Click(\$[\$75.0.0]); //Clic en det<br>Activate(); //Le dice al sistema<br>Click(\$[\$3.0.0]); //Clic en docu<br>Activate(); //>Le dice al sistema<br>Click(\$[\$5.0.0]); //Selección de<br>Click(\$[\$6.0.0]); //Clic OK | aña de Costos<br>lle de gastos<br>ue esa ventana esta a<br>mento nuevo<br>que esa ventana esta<br>factura | ahora activa<br>a ahora activa |             |                                    | ¢.                        |
| ОК             | Comando Activate();<br>Cancelar                                                                                                    |                                                                                                    |                                | ▼ Debug ? A | Abrir editor Asistente<br>Importar | Inserción ráp<br>Exportar |

A continuación el código de la Macro para copiar y pegar.

Click(\$[\$64.0.0]); //Click on expenses tab Click(\$[\$75.0.0]); //Click Expenses Details Activate(); //Tell the system that a new window is now the active Click(\$[\$3.0.0]); //Click on the new document button Activate(); //Tell the system that a new window is now the active Click(\$[\$5.0.0]); //Mark invoice as selected Click(\$[\$6.0.0]); //Click OK

Vamos a revisar mas a detalle lo que pasará:

| Paso                                         | Macro                                                                                                    |
|----------------------------------------------|----------------------------------------------------------------------------------------------------|
| Clic en la pestaña de Gastos<br>adicionales. | Activamos la información del sistema y descubrimos que la pestaña de<br>Gastos tiene el Uid = 64 y usando el comando click de la macro simula un clic<br>en ella.                                           |
|                                              | Asunto Call 00020           General         Comentarios         Operaciones         Soluciones         Cqetos         Resolución         Historial         Programación                                     |
|                                              | #       Clase de       Numer       Fecha       Numero d       Descripció       Canti       De alma       A almacén         6       [Form=60110 Item=64 Pane=0 Variable=71]       11/2       11/2       11/2 |
| Clic en el botón "Detalles de gastos".       | Después localizamos el botón Detalle de Gastos el cual es el 75. Nuevamente usamos el comando clic                                                                                                    |

# boyumit

Business

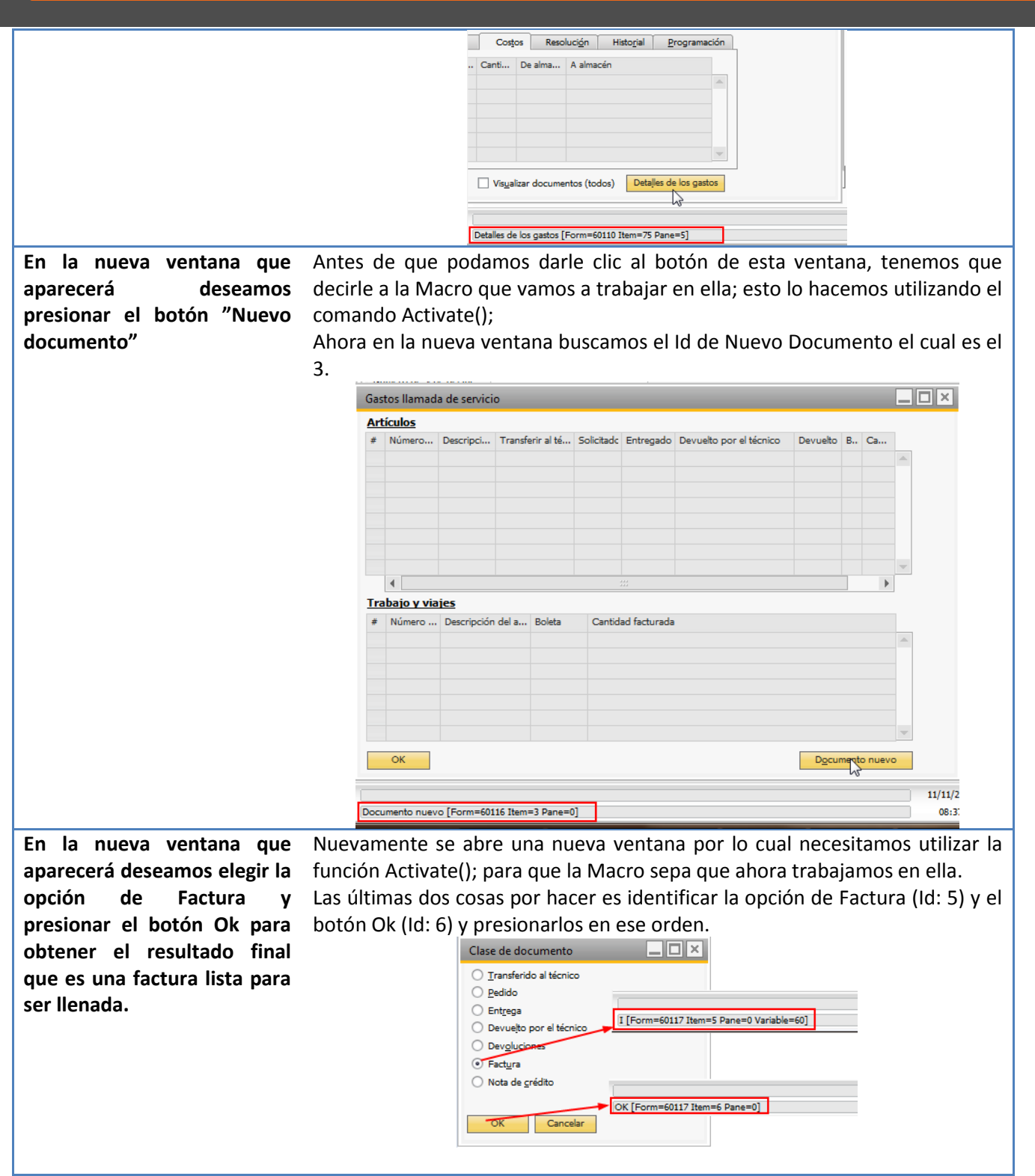

Ya estamos listos para agregar nuestra funcionalidad a un botón.

#### Paso 2. Configuración del botón funcional.

El botón que deseamos agregar deberá estar localizado en la ventana Llamadas de servicio por lo cual lo primero que debemos hacer es abrir la ventana, dar clic derecho y seleccionar la opción "Add function Buttons to this window".

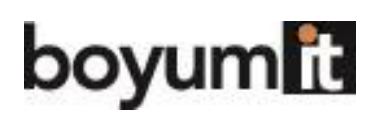

| Lla                                              | imada de servicio                                                                                                    |            |                                                                                        |                                                                                                    |                                                    |           |         |                 | ×                             |
|--------------------------------------------------|----------------------------------------------------------------------------------------------------|------------|----------------------------------------------------------------------------------------|----------------------------------------------------------------------------------------------------|----------------------------------------------------|-----------|---------|-----------------|-------------------------------|
| Cli<br>No<br>Per<br>Nú<br>Nú<br>Art<br>De<br>Gri | ente mbre sona de contacto mero de teléfono mero de teléfono mero de serie del fat mero de serie culo scripción upo de artículos |            | Nº<br>Seat<br>Añadir<br>Grear o<br>Añadir<br>III Crear to<br>III Obtene<br>Gin Hacer : | Primary<br>bus de llamada<br>bility Package<br>configuración<br>htro tabulador<br>botón de funci<br>emplate<br>er Template<br>artículos sólo d | 21     Open B1 Validación ionalidad en e e lectura | sta venta | ina Der | rolución produc | to<br>in                      |
| Botones - Config                                 | juración (v.6.2.2.5 - 64 bit)                                                                                                    | ) [900056] |                                                                                        |                                                                                                    |                                                    |           |         |                 |                               |
| Código<br>Tipo de formulari<br>Descripción       | FB-004 Ancho de formula<br>ari 60110 Altura de formula                                                                           |            | ? Usuar<br>? Cater                                                                     | rios (Vacío = Tod                                                                                                    | k<br>Incluir                                       | usuarios  | ) Exclu | ir usuarios     |                               |
| Botones                                          | # Indicación                                                                                                    | Función    | Fu                                                                                     | nción universal                                                                                                    | Varios boto                                        | Añadir    | Buscar  | ОК              |                               |
|                                                  |                                                                                                    |            |                                                                                        |                                                                                                    |                                                    |           |         |                 | <u>A</u> dd<br><u>R</u> emove |
| Activo                                           | •                                                                                                    |            |                                                                                        |                                                                                                    |                                                    |           |         | •               |                               |
| Crear                                            | Cancelar                                                                                                    |            |                                                                                        |                                                                                                    |                                                    |           |         | Importa         | r Exportar                    |

Ahora todo lo que tenemos que hacer es definir el botón que queremos en la ventana de llamadas de servicio. Esto lo logramos agregando un nombre al botón y definiendolo de tipo Universal Function.

| Botones - Config                           | uració                 | ón (v.6.2.2.5 - 64 bit) [900056           | ]                                                             |            |                                 |             |          |          |            |       |          |
|--------------------------------------------|------------------------|-------------------------------------------|---------------------------------------------------------------|------------|---------------------------------|-------------|----------|----------|------------|-------|----------|
| Código<br>Tipo de formulari<br>Descripción | FB-0<br>60110<br>Llama | 04 // // // // // // // // // // // // // | Incho de formula ?<br>Itura de formula ?<br>Incho del botón ? | Usi<br>Cat | uarios (Vacío = Todo<br>tegoría | Incluir     | usuarios | ) Exclui | r usuarios | ]     |          |
| Botones                                    | #                      | Indicación                                | Función                                                       | 1          | Función universal               | Varios boto | Añadir   | Buscar   | ОК         |       |          |
|                                            | 1                      | Factura                                   | Función universal                                             | •          | BOY_11                          |             |          |          | ~          | -     | Add      |
|                                            |                        |                                           |                                                               |            |                                 |             |          |          |            |       | Remove   |
|                                            |                        |                                           |                                                               |            |                                 |             |          |          |            |       |          |
|                                            |                        |                                           |                                                               |            |                                 |             |          |          |            |       |          |
|                                            |                        |                                           |                                                               |            |                                 |             |          |          |            |       |          |
|                                            |                        |                                           |                                                               |            |                                 |             |          |          |            |       |          |
|                                            |                        |                                           |                                                               | -          |                                 |             |          |          |            |       |          |
|                                            |                        |                                           |                                                               |            |                                 |             |          |          |            |       |          |
|                                            |                        |                                           |                                                               | _          |                                 |             |          |          |            |       |          |
|                                            |                        |                                           |                                                               |            |                                 |             |          |          |            |       |          |
|                                            |                        |                                           |                                                               |            |                                 |             |          |          |            |       |          |
|                                            |                        |                                           |                                                               |            |                                 |             |          |          |            | -     |          |
| _                                          |                        | 4                                         |                                                               | _          |                                 |             |          |          | •          |       |          |
| Activo     OK     C                        | ancela                 | r                                         |                                                               |            |                                 |             |          |          | Imp        | ortar | Exportar |

Para este botón, en el campo Universal Function, presionamos la tecla TAB y seleccionamos la función universal que acabamos de crear (BOY\_11).

Para este ejemplo no necesitamos mayor configuración por lo cual solo guardamos.

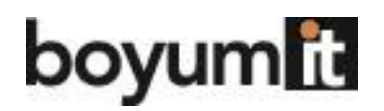

# Uso de la funcionalidad.

Ahora abrimos la ventana de llamadas de servicio y podemos visualizar el botón.

| Llamada de servicio           |           |                    |            |                 |                     |          |                   |                    |          |         |
|-------------------------------|-----------|--------------------|------------|-----------------|---------------------|----------|-------------------|--------------------|----------|---------|
| Cliente                       |           |                    | 0          | No              | Primary             | •        | 21                |                    | 1        | Factura |
| Nombre                        |           |                    |            | Sta             | atus de llamada     |          | Open              |                    |          |         |
| Persona de contacto           |           |                    | •          | ID              | de llamada          |          | 21                |                    | 1        |         |
| Número de teléfono            |           |                    |            | Pri             | oridad              |          | Baja              |                    |          |         |
| Número de serie del fat       |           |                    |            |                 |                     |          | Local de la Maria |                    |          |         |
| Número de serie               |           |                    |            | Cr              | eado el             |          | 11/11/2           | 013 08:44          |          |         |
| Artículo                      |           |                    |            | Ce              | rrado el            |          |                   |                    |          |         |
| Descripción                   |           |                    |            | No              | contrato            |          |                   |                    |          |         |
| Grupo de artículos            |           |                    |            | Fe              | cha final           |          |                   |                    |          |         |
| Asunto<br>General <u>C</u> on | ientarios | <u>Operaciones</u> | Soluciones | Cos <u>t</u> os | Resoluci <u>ó</u> n | Histo    | o <u>r</u> ial    | <u>P</u> rogramaci | ión      |         |
| Origen                        |           | •                  | Tra        | tado por        | manager             |          |                   |                    | <u> </u> |         |
| Tipo de problema              |           | *                  |            | a               |                     |          |                   |                    | 3        |         |
| Tipo de llamada               |           | •                  |            |                 |                     |          |                   |                    |          |         |
| Técnico                       |           |                    | Respue     | <u>esta</u>     | <u>R</u> (          | esolució | <u>ón</u>         |                    |          |         |
|                               |           |                    | Mediar     | nte             | M                   | ediante  |                   |                    |          |         |
|                               |           |                    | On         |                 | 0                   | n        |                   |                    |          |         |
|                               |           |                    |            |                 |                     |          |                   |                    |          |         |
|                               |           |                    |            |                 |                     |          |                   |                    |          |         |
| Crear Cano                    | elar      |                    |            |                 |                     |          |                   |                    |          |         |

Si abrimos una llamada de servicio y presionamos el botón, la Macro ejecutará los cinco pasos mientras que pasa nosotros será solamente uno.

| Llamada de servicio          |                    |                           |                |         |
|------------------------------|--------------------|---------------------------|----------------|---------|
| Cliente  ⇔ C600 Nombre  SG B | 000<br>Electronics | Nº Prin<br>Status de llam | ada Pending    | Factura |
| Gastos llamada de servicio   |                    |                           | / /            |         |
| <u>Artículos</u>             |                    |                           |                |         |
| Factura de clientes          |                    |                           | _ 0            | ×       |
| Cliente 🔿 C60                | 0000               | Nº Primary 🔻              | 352            |         |
| Nombre 5G                    | Electronics        | Estado                    | Abierto        |         |
| Persona de contacto 🛛 👄 Eric | : Alexander 🔹 🗐    | Fecha de contabilización  | 11/11/2013     |         |
| Número de referencia d       |                    | Fecha de vencimiento      | 12/11/2013     |         |
| Moneda SN 🔻 CAI              | N 0.954900         | Fecha del documento       | 11/11/2013     |         |
| Contenido                    | Logística          | Finanzas                  | Anexos         |         |
| Clase de artículo/ser Artí   | culo 🔻             | Tipo de resumen           | Sin resumen 💌  |         |
| # Número de artíc De         | scripción Cantidad | Precio unitario % de      | e descuento In |         |
| 1                            |                    |                           | 0.000 🔺        |         |
|                              |                    |                           |                |         |
|                              |                    |                           |                |         |
|                              |                    |                           |                |         |
|                              |                    |                           |                |         |